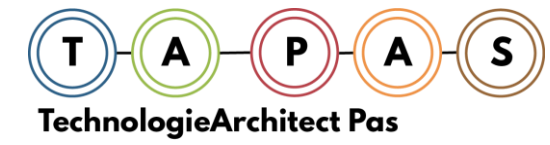

# ZOMERTIJD – WINTERTIJD INSTELLEN

## WOW (Way of working)

# VOORWOORD

Onderstaande procedure legt uit hoe u de datum en tijd kan aanpassen op uw telefooncentrale.

Om de datum en tijd aan te passen kan u via een webbrowser inloggen op uw telefooncentrale (als uw telefooncentrale op uw lokale netwerk is aangesloten).

Om onderstaande procedure uit te voeren dient u het IP-adres van uw telefooncentrale te kennen. Deze werd u normaal gezien meegedeeld bij installatie. Het IP-adres ziet er uit als volgt:

192.168.1.100 (dit is een voorbeeld)

Onderaan dit document staat bevindt zich ook een backup procedure die u kan uitvoeren als uw telefooncentrale NIET toegankelijk is via het netwerk. Hiervoor dient u de datum aan te passen via een telefoontoestel.

# PROCEDURE

## INLOGGEN EN UITLOGGEN OP DE TELEFOONCENTRALE

Met inloggen bedoelen we het opstarten van de webbrowser op uw pc waarna u de toegang tot de instellingen van de telefooncentrale probeert te bekomen.

U dient de URL (het IP-adres) van uw telefooncentrale te kennen. Dit adres werd samen met de installateur bepaald tijdens de installatie van de centrale.

Uw IP-adres:

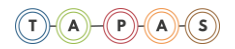

### Inloggen

Start een Webbrowser-sessie op (=start Internet Explorer, Firefox, Chrome...) en geef het IP-adres van de centrale in. Druk op <Enter>1. Onderstaand scherm verschijnt (het ingetikte IP-adres werd omcirkeld):

| WebPro × +                                                |                                        |                       |               |       |                         |              |    |   |     | - 6 | x |
|-----------------------------------------------------------|----------------------------------------|-----------------------|---------------|-------|-------------------------|--------------|----|---|-----|-----|---|
| € 8 192.168.25.230                                        |                                        |                       |               | C Q Z | oeken                   |              | ☆自 | ÷ | n 🐠 | . 🔪 | ≡ |
| 📙 K25Z-netwerk 📑 Jenspas 🔚 TA-Pas 📄 Privé 🔚 Communities 🔒 | Tools 블 Mail 블 Admin, bank, verkeer, 🧕 | Web Slice Gallery 🙆 🛚 | Meest bezocht |       |                         |              |    |   |     |     |   |
| NEC Empowered by Innovation                               |                                        |                       |               |       |                         |              |    |   |     |     |   |
|                                                           |                                        |                       |               |       |                         |              |    |   |     |     |   |
|                                                           |                                        |                       |               |       |                         |              |    |   |     |     |   |
|                                                           |                                        |                       |               |       |                         |              |    |   |     |     |   |
|                                                           |                                        |                       |               |       |                         |              |    |   |     |     |   |
|                                                           | Login                                  |                       |               |       |                         | (            |    |   |     |     |   |
|                                                           |                                        |                       |               |       | La                      | gin          |    |   |     |     |   |
|                                                           |                                        | User Name             |               |       |                         |              |    |   |     |     |   |
|                                                           |                                        | Password              |               |       |                         |              |    |   |     |     |   |
|                                                           |                                        |                       |               |       |                         |              |    |   |     |     |   |
|                                                           |                                        |                       |               |       |                         |              |    |   |     |     |   |
|                                                           |                                        |                       |               |       | CNIVERGE 1              | <b>19100</b> |    |   |     |     |   |
|                                                           |                                        |                       |               |       | © 2014 NEC Unified Solu | Sons         |    |   |     |     |   |
|                                                           |                                        |                       |               |       |                         |              |    |   |     |     |   |
|                                                           |                                        |                       |               |       |                         |              |    |   |     |     |   |
|                                                           |                                        |                       |               |       |                         |              |    |   |     |     |   |
|                                                           |                                        |                       |               |       |                         |              |    |   |     |     |   |
|                                                           |                                        |                       |               |       |                         |              |    |   |     |     |   |
|                                                           |                                        |                       |               |       |                         |              |    |   |     |     |   |
|                                                           |                                        |                       |               |       |                         |              |    |   |     |     |   |
|                                                           |                                        |                       | 111           |       |                         |              | 1  |   |     |     | _ |

Geef de gebruikersnaam (user name) en het paswoord (password) in. Klik hiervoor in elk veld met de cursor. Nadat u beide velden hebt ingegeven. Druk op **<Enter>** of klik

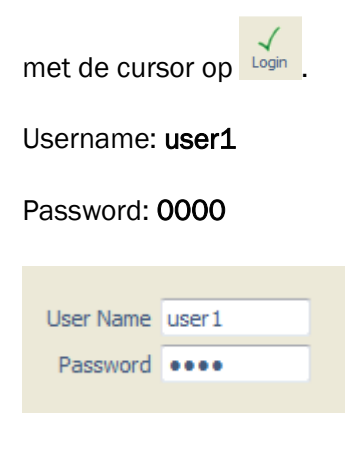

Onderstaand scherm verschijnt. Dit noemt men het HOME-scherm. U bent nu aangelogd op de telefooncentrale en kan de nodige aanpassingen maken door op de verschillende menu-items te klikken.

<sup>&</sup>lt;sup>1</sup> <Enter>: Hiermee wordt de ENTER- of RETURN-toets bedoeld van het toetsenbord van de pc.

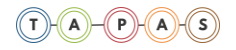

| NEC | Empowered by Innovation |
|-----|-------------------------|
|     |                         |

#### Uitloggen

Als u uw aanpassingen aan de centrale gemaakt hebt, is het van belang om correct uit de centrale uit te loggen. Hiervoor drukt u, waar u ook bent in de centrale, op de Logout-knop.

Indien u vergeet uit te loggen en u sluit uw webbrowser, dan kan u niet meer opnieuw inloggen. U moet dan de telefooncentrale eerst herstarten. Het is dus van belang om juist uit te loggen.

Na het uitloggen en bewaren, zal het login-scherm opnieuw verschijnen. U kan nu uw webbrowser sluiten.

## Instelling van datum en tijd van uw telefooncentrale

Uw telefooncentrale maakt gebruik van een tijdsklok voor bepaalde functies (bijvoorbeeld om werksituaties automatisch om te schakelen). Het is dan ook raadzaam om de tijdsklok van uw telefooncentrale overeenkomstig de werkelijke datum en tijd te zetten. U kan dit als volgt doen:

Log in. Het hoofdmenu verschijnt.

Klik op <Time and Date Setup>

| Time     | and Date Setup | Apply Refresh Cancel Home |
|----------|----------------|---------------------------|
|          |                |                           |
| Year     |                |                           |
| Month    | lanuary 🗸      |                           |
| Day 2    | 8              |                           |
| Date     | iaturday 👻     |                           |
| Hour     | 2              |                           |
| Minute   | 4              |                           |
| Second 3 |                |                           |
|          |                |                           |

U bevestigt uw instellingen door op het "stempeltje" te drukken bovenaan:

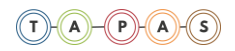

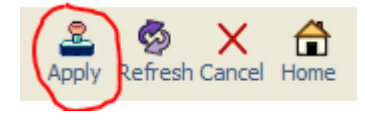

Log uit.

# **BACKUP PROCEDURE**

Met onderstaande procedure kan u de datum en tijd van uw telefooncentrale aanpassen via een telefoontoestel als uw telefooncentrale niet bereikbaar is via het computernetwerk. Deze procedure houdt evenwel meer risico's in daar er minder beveiliging is tegen eventuele foutieve handelingen. Voer deze procedure best alleen uit na overleg met uw installateur.

Gebruik voor onderstaande procedure een systeemtelefoontoestel met LCD-scherm. Het telefoontoestel mag niet in gesprek zijn.

Volg onderstaande staande stappen:

- Druk op <SPK> (u hoort een kiestoon)
- Tik in #\*#\*
- Op het LCD scherm verschijnt het woord password

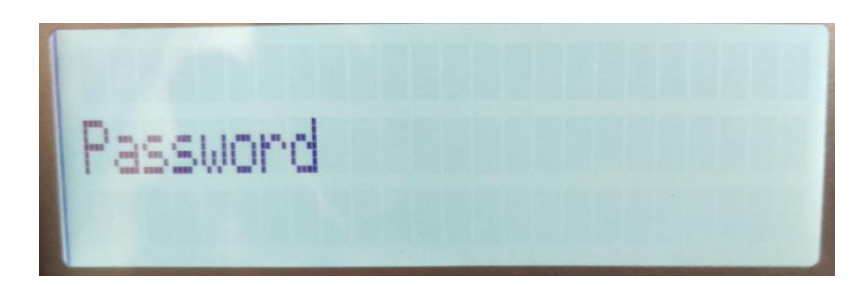

• Tik in: 12345678

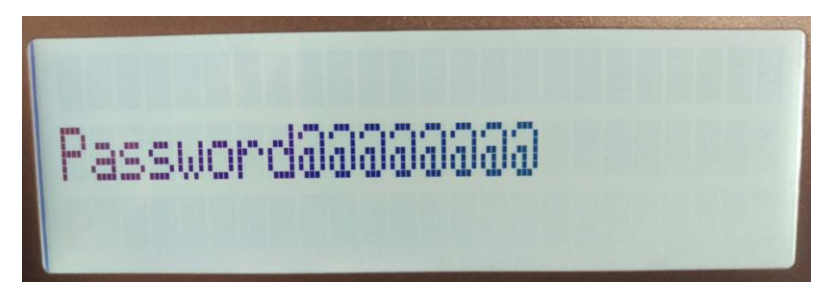

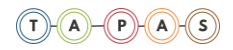

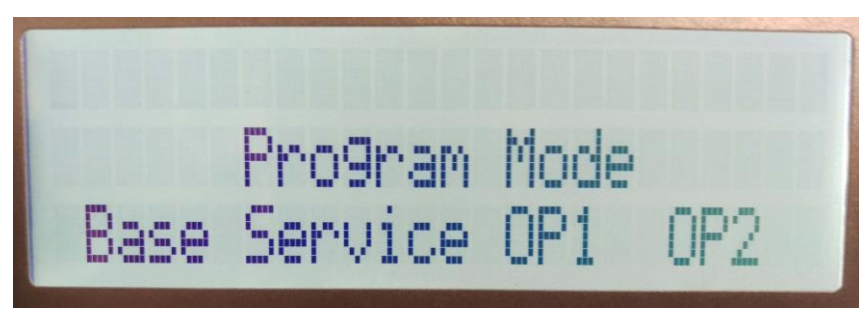

• Op het scherm verschijnt onderstaand beeld (of een variant hiervan):

- Tik in 10 01 01
  - Het jaartal verschijnt. Pas aan via het numeriek klavier indien nodig en druk daarna op <TRF> (SV9100/8100) of op <HOLD> (SL1100).

| 10-01-01<br>Year | 16 |
|------------------|----|
| ÷                | ÷  |

- Herhaal de handeling voor 02, 03...
- Via 10 01 05 past u het uur aan
- Via 10 01 06 past u de minuten aan
- Via 10 01 07 past u de seconden aan
- Na de seconden verschijnt het 10 02...
- Druk op <SPK>

De wijzigingen worden opgeslagen en de datum/tijd is aangepast.